### Schritt 1: Klicken Sie auf den Link in Ihrer Einladung.

| Testbespred    |                                                                                                    |                                                                                                    |
|----------------|----------------------------------------------------------------------------------------------------|----------------------------------------------------------------------------------------------------|
|                | C Di., 9. März, 15:04 (vor 18 Stunden)                                                                                                    |                                                                                                    |
| Mär<br>9<br>Di | Testbesprechung         In Google Kalender ansehen         Zeitpunkt       Di 9. Mär. 3:30PM – Mi 10. Mär. 2021 12AM (MEZ)         Wo       Microsoft Teams-Besprechung         Wer | Terminübersicht<br>Di 9. Mär. 2021<br>3:30pm <u>Testbesprechung</u><br>3:30pm Testbesprechung<br>Keine späteren Termine |

### Microsoft Teams-Besprechung

Auf Computer oder in mobiler App teilnehmen Hier klicken, um an der Besprechung teilzunehmen

Weitere Infos | Besprechungsoptionen

Schritt 2: Wählen Sie Option 2, Teams in "Browserbezeichnung" (Kein Download oder keine Installation erforderlich.) verwenden.

Wie möchten Sie an Ihrer Microsoft Teams-Besprechung teilnehmen?

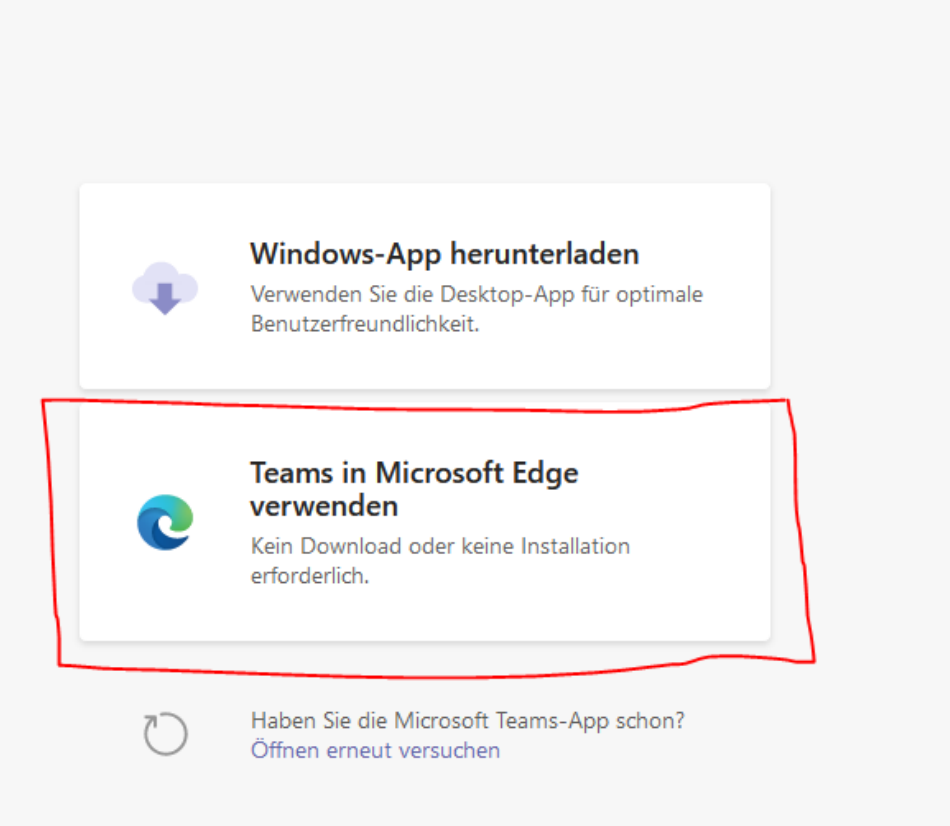

Schritt 3 (optional): Der Website erlauben, den Link zu öffnen.

| 🔹 An Unterhaltung teilnehmen 🗙 +                                                                                                    |                                                                                                    |  |  |  |  |  |
|----------------------------------------------------------------------------------------------------|----------------------------------------------------------------------------------------------------|--|--|--|--|--|
| 🛛 🖴 🕫 https://teams.microsoft.com/dl/launcher/launcher.html?url=%2F_%23%2Fl%2Fmeetup-join%2F19%3Ameeting_MDIwN2I5NDltZjhkYy00Mzg4LTgyYzUtY2Y4MzgyYTExY2Ex%40thread.v2%2F0%3Fcontext% |                                                                                                    |  |  |  |  |  |
| Dieser Website erlauben, den microsoft-edge-Link<br>Sie müssen eine Anwendung auswählen.<br>https://teams.microsoft.com immer erlauben,<br>Anwer                                     | en microsoft-edge-Link zu öffnen?<br>auswählen.<br>ft.com immer erlauben, microsoft-edge-Links zu öffnen<br>Anwendung wählen Abbrechen<br>Windows-App herunterladen<br>Verwenden Sie die Desktop-App für optimale |  |  |  |  |  |
| Wie möchten Sie an Ihrer<br>Microsoft Teams-<br>Besprechung teilnehmen?                                                                                                    | Teams in Microsoft Edge       verwenden       Kein Download oder keine Installation       erforderlich.                                                                                                    |  |  |  |  |  |
|                                                                                                    | Haben Sie die Microsoft Teams-App schon?<br>Öffnen erneut versuchen                                                                                                    |  |  |  |  |  |

Schritt 4: Anwendung wählen, um den Link zu öffnen (optional). Ebenfalls optional ist die Auswahl, ob diese Anwendung immer verwendet werden soll.

| 🎁 An Unterhaltung teilnehmen 🛛 🛨                                             |                                                                                                    |                                                                                                    |
|------------------------------------------------------------------------------|----------------------------------------------------------------------------------------------------|----------------------------------------------------------------------------------------------------|
| 🗊 🖴 🔓 https://teams.microsoft.com/dl/launcher/launcher.html?url=%2F_%23%2Fl% | 2Fmeetup-join%2F19%3Ameeting_MDIwN2                                                                                                    | 2I5NDItZjhkYy00Mzg4LTgyYzUtY2Y4MzgyYTExY2Ex%40thread.v2%2F0%3Fc                                                                                                    |
| Wählen<br>Andere<br>20 Di                                                    | a Sie eine Anwendung, um den microsoft-edge-Li<br>ficrosoft Edge<br>Anwendung auswählen<br>fiese Anwendung immer verwenden, um microsoft-<br>Link öffr | ink zu öffnen.<br>Durchsuchen<br>-edge-Links zu öffnen<br>nen Abbrechen                                                                                                    |
| Wie möchten Sie an I<br>Microsoft Teams-<br>Besprechung teilnehr             | hrer<br>nen?                                                                                                    | <ul> <li>Windows-App herunterladen</li> <li>Verwenden Sie die Desktop-App für optimale<br/>Benutzerfreundlichkeit.</li> <li>Reams in Microsoft Edge<br/>verwenden</li> <li>Kein Download oder keine Installation<br/>erforderlich.</li> </ul> |
|                                                                              |                                                                                                    | Haben Sie die Microsoft Teams-App schon?<br>Öffnen erneut versuchen                                                                                                    |

### Schritt 5: Mikrofon und Kamera erlauben

| 🐞 Microsoft     | Teams     | × +                                                                           |                                                                                                    |   |
|-----------------|-----------|-------------------------------------------------------------------------------|----------------------------------------------------------------------------------------------------|---|
| $\rightarrow$ C | ô         | https://teams.microsoft.co                                                    | n/_#///meetup-join/19:meeting_MDIwN2I5NDItZjhkYy00Mzg4LTgyYzUtY2Y4MzgyYTExY2Ex@thread.v2/0?context=%7B"Tid":"6990f2e7-7e2f-43ef-9e17-b9c7866806         | ŵ |
|                 | tear<br>O | ns.microsoft.com möchte<br>Mikrofon verwenden<br>Kamera verwenden<br>Zulassen | Block                                                                                                    |   |
|                 |           |                                                                               | Wählen Sie <u>Zulassen</u> aus, damit Microsoft Teams Ihr<br>Mikrofon und Ihre Kamera für Anrufe und<br>Besprechungen in diesem Browser verwenden kann. |   |
|                 |           |                                                                               | Wenn Sie dies tun, aktivieren wir Ihre Geräte für einen Moment, um sie einzurichten.                                                                    |   |
|                 |           |                                                                               |                                                                                                    |   |

#### Schritt 6: An Besprechung teilnehmen

- 1. Ihr Name
- 2. Kamera an oder aus
- 3. Mikrofon an oder aus
- 4. An Besprechung teilnehmen

Sobald Sie "Jetzt teilnehmen" werden Sie automatisch in einen Warteraum geführt. Sie müssen jetzt nichts mehr unternehmen, Ein Mitarbeiter wird Sie zum Rundgang einlassen.

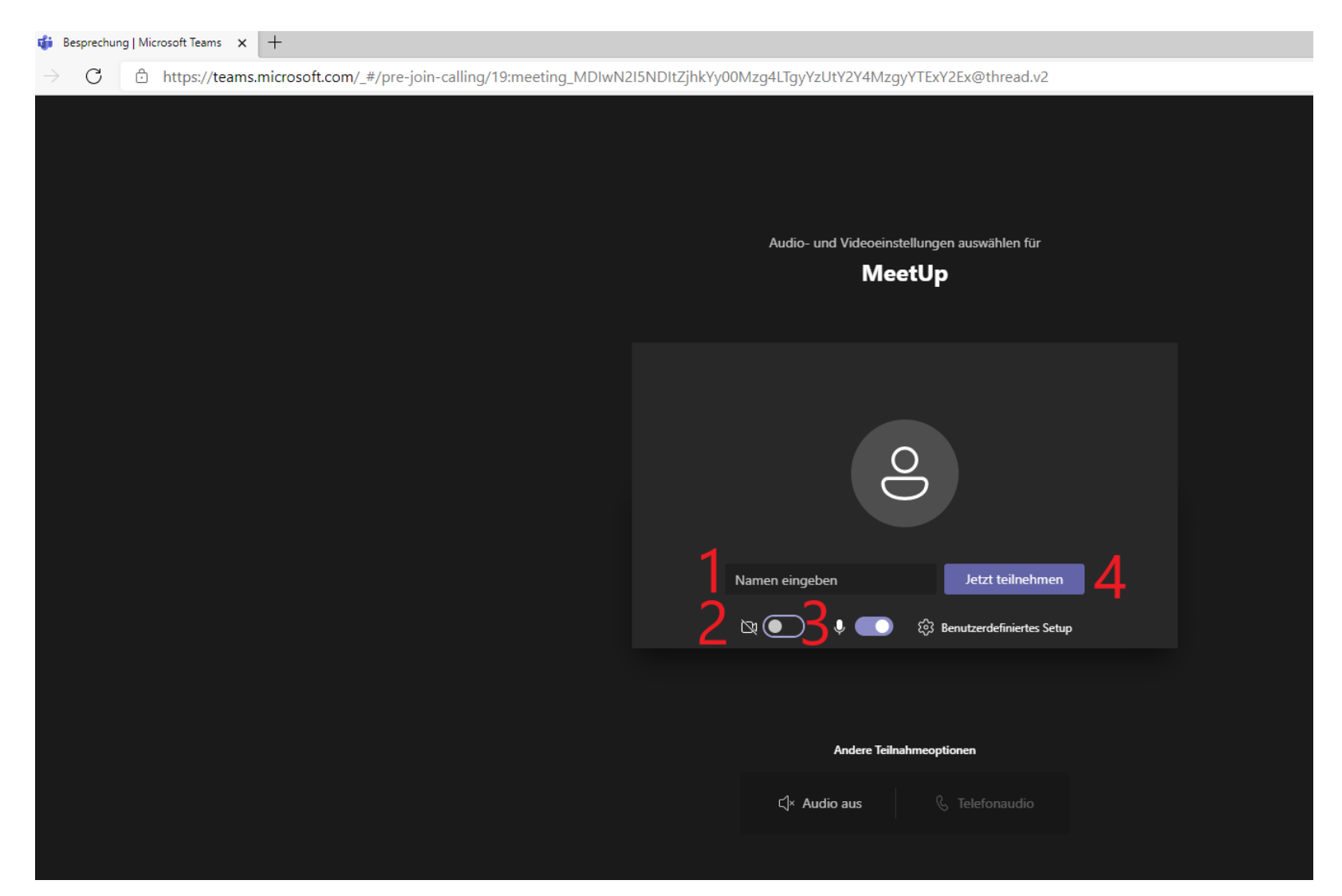